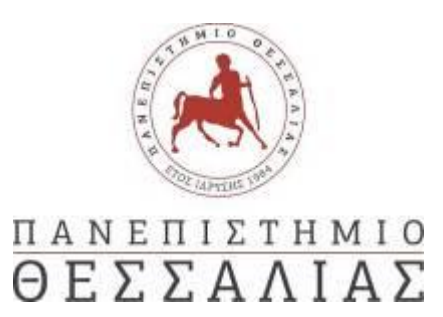

# **ΣΧΟΛΗ ΕΠΙΣΤΗΜΩΝ ΦΥΣΙΚΗΣ ΑΓΩΓΗΣ, ΑΘΛΗΤΙΣΜΟΥ ΚΑΙ ΔΙΑΙΤΟΛΟΓΙΑΣ** ΤΜΗΜΑ ΔΙΑΙΤΟΛΟΓΙΑΣ ΚΑΙ ΔΙΑΤΡΟΦΟΛΟΓΙΑΣ

| Ταχ. Δ/νση:  | Αργοναυτών 1Γ', 42132, Τρίκαλα |
|--------------|--------------------------------|
| Πληροφορίες: | Ε. Πιτυρίγκας                  |
| Τηλ.:        | 24310 - 23602                  |
| Fax:         | 24310 - 23672                  |
| E-mail:      | <u>g-dnd@uth.gr</u>            |
| Ηλ. Δ/νση:   | <u>www.dnd.uth.gr</u>          |

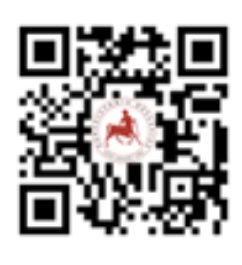

Τρίκαλα, 01-03-2023

# ΔΗΛΩΣΕΙΣ ΜΑΘΗΜΑΤΩΝ ΕΑΡΙΝΟΥ ΕΞΑΜΗΝΟΥ 2022-2023

Ενημερώνουμε όλους τους φοιτητές/τριες ότι έχει ενεργοποιηθεί η διαδικασία για την υποβολή των δηλώσεων μαθημάτων για το εαρινό εξάμηνο του Α.Ε. 2022-2023. Οι δηλώσεις μαθημάτων θα υποβάλλονται ηλεκτρονικά, **από την Τετάρτη 01 Μαρτίου 2023** μέχρι και την Κυριακή 05 Μαρτίου 2023 (οι φοιτητές/τριες του προγράμματος εξομοίωσης δεν θα υποβάλλουν δήλωση μαθημάτων). Οι πρωτοετείς καλούνται να δηλώσουν αποκλειστικά όλα τα μαθήματα του 2<sup>ου</sup> εξαμήνου</sup> με σύνολο 30 ECTS, ενώ οι παλαιότεροι μπορούν να δηλώνουν τόσο μαθήματα του τυπικού τους εξαμήνου, όσο και μαθήματα παλαιοτέρων ετών που ενδεχομένως χρωστούν, με μέγιστο σύνολο 50 ECTS αθροιστικά. Η δήλωση υποβάλλεται στον παρακάτω σύνδεσμο, αποκλειστικά με χρήση VPN (οδηγίες εδώ):

# https://sis-web.uth.gr/

Τονίζεται ότι η διαδικασία δήλωσης μαθημάτων <u>είναι υποχρεωτική για τη συμμετοχή</u> <u>στην τυπική και επαναληπτική εξεταστική περίοδο και για την παραλαβή συγγραμμάτων</u>, γίνεται ηλεκτρονικά μέσω της εφαρμογής Ηλεκτρονικής Γραμματείας (UNITRON), με χρήση των διαπιστευτηρίων πρόσβασης (όνομα χρήστη - κωδικός) του ιδρυματικού λογαριασμού.

Μετά την επιτυχή είσοδό στο σύστημα, θα πρέπει να επιβεβαιωθεί η ορθότητα των στοιχείων που αναγράφονται. Σε περίπτωση που φοιτητής/τρια διαπιστώσει οποιοδήποτε λάθος, θα πρέπει να απευθυνθεί στη Γραμματεία του Τμήματος, προκειμένου να γίνει η σχετική διόρθωση. Μέσω της Ηλεκτρονικής Γραμματείας μπορείτε απομακρυσμένα, μεταξύ άλλων, να κάνετε δήλωση μαθημάτων και να δείτε τις βαθμολογίες σας μετά την κάθε εξεταστική περίοδο και να αιτηθείτε την έκδοση κάποιου πιστοποιητικού. Ακολουθεί ένας συνοπτικός οδηγός ηλεκτρονικής δήλωσης μαθημάτων:

#### ΟΔΗΓΟΣ ΗΛΕΚΤΡΟΝΙΚΗΣ ΔΗΛΩΣΗΣ ΜΑΘΗΜΑΤΩΝ

Για τη δήλωση μαθημάτων απαιτείται σύνδεση στο Internet μέσω του VPN του Πανεπιστημίου Θεσσαλίας. Οι φοιτητές/τριες του Τμήματος που δεν διαθέτουν Η/Υ ή σύνδεση στο Internet, μπορούν να κάνουν χρήση των Η/Υ που έχουν εγκατασταθεί για γενική χρήση από τους φοιτητές στην Βιβλιοθήκη (ισχύει το ωράριο της Βιβλιοθήκης).

(συνέχεια στην επόμενη σελίδα)

## <u>Βήμα 1:</u>

Μεταβαίνουμε μέσω του περιηγητή στη διεύθυνση <u>https://sis-web.uth.gr/</u> όπου εμφανίζεται η οθόνη εισόδου. Εισάγουμε τα διαπιστευτήρια πρόσβασης (όνομα χρήστη - κωδικός) του Ιδρυματικού λογαριασμού μας και κάνουμε κλικ στο κουμπί «Είσοδος». Αν τα διαπιστευτήρια μας είναι ορθά και το VPN έχει συνδεθεί, τότε εμφανίζεται η κεντρική σελίδα του προφίλ μας στο φοιτητολόγιο (UNITRON).

|                            | ≡                                       |                                             | Ελληνικά 🏣 🗸 🔍 🗸                         |
|----------------------------|-----------------------------------------|---------------------------------------------|------------------------------------------|
|                            |                                         |                                             | Καλώς ήρθατε στην Πύλη του Φοιτητολογίου |
| καλιμσήρθατς               | Προφίλ Φοιτητή                          |                                             |                                          |
|                            | Στοιχεία Προφίλ<br>Ακαδημαϊκή Ταυτότητα |                                             |                                          |
| -                          | Ονοματεπώνυμο                           |                                             |                                          |
|                            | Αριθμός Μητρώου                         |                                             |                                          |
|                            | Ακαδημαϊκός Αριθμός                     |                                             |                                          |
| 👌 Προφίλ                   | Τμήμα                                   | 614 - ΤΜΗΜΑ ΔΙΑΙΤΟΛΟΓΙΑΣ ΚΑΙ ΔΙΑΤΡΟΦΟΛΟΓΙΑΣ |                                          |
|                            | Πρόγραμμα Σπουδών                       | 614-03 - ΠΡΟΓΡΑΜΜΑ ΣΠΟΥΔΩΝ 2021-2022        |                                          |
| 🗿 Στοιχεία Φοιτητή         | Κατάσταση Φοιτητή                       | Ενεργός                                     |                                          |
| —<br>📃 Πρόγραμμα Σπουδών 🗸 |                                         |                                             | Επιλεγμένο Προφίλ                        |
| 🗎 Δηλώσεις                 |                                         |                                             |                                          |
| 🛃 Εξετάσεις                |                                         |                                             |                                          |
| 🛃 Εργασίες                 |                                         |                                             |                                          |
| 🛱 Πρακτικές                |                                         |                                             |                                          |
| 🛃 Βαθμολογίες 🗸 🗸          |                                         |                                             |                                          |
| 🏶 Πιστοποιητικά            |                                         |                                             |                                          |
| Εγχειρίδιο χρήσης          |                                         |                                             |                                          |
| Ċ                          |                                         |                                             | v 1.9.6.3 Powered by ILYDA               |

## <u>Βήμα 2:</u>

Επιλέγουμε από τα αριστερά το σύνδεσμο **«Στοιχεία Φοιτητή»**, όπου μεταξύ άλλων μπορούμε να πληροφορηθούμε για το ΑΜ και το ΑΓΜ μας (Αρ. Μητρώου – Αρ. Γενικού Μητρώου). Σε περίπτωση που διαπιστώσουμε οποιοδήποτε λάθος στα στοιχεία μας, θα πρέπει να απευθυνθούμε στη Γραμματεία του Τμήματος, προκειμένου να γίνει η σχετική διόρθωση. Αν δεν υπάρχει λάθος, κάνουμε κλικ αριστερά στο μενού **«Δηλώσεις»** και συνεχίζουμε στο επόμενο βήμα.

| 🝙 Πύλη Φοιτητολογίου             | Ξ | =                                |                              |                              |                           |                                 | Ελλην | ικά 🔚 🗸          |
|----------------------------------|---|----------------------------------|------------------------------|------------------------------|---------------------------|---------------------------------|-------|------------------|
|                                  |   |                                  |                              |                              |                           |                                 |       | Στοιχεία φοιτητή |
| καλωσήρθατε,                     |   | 🔊 Στοιχεία Φοίτησ                | ης (3) Προσωπικά Στοιχεία    |                              |                           |                                 |       |                  |
|                                  |   | Γενικά στοιχεία                  | 1                            |                              |                           |                                 |       |                  |
|                                  | 2 | Τμήμα                            | ΤΜΗΜΑ ΔΙΑΙΤΟΛΟΓΙΑΣ ΚΑΙ ΔΙΑΤΡ | Πρόγραμμα<br>Σπουδών         | ΠΡΟΓΡΑΜΜΑ ΣΠΟΥΔΩΝ 2022-20 | Ακαδημαϊκό E-<br>mail           | -     |                  |
| 📺 Προφίλ                         |   | Κατάσταση<br>Φοιτητή             | Ενεργός                      | Τρέχον<br>Ακαδημαϊκό<br>Έτος | 2022                      | Τρέχον<br>Ακαδημαϊκό<br>Εξάμηνο |       |                  |
| 🗕 Στοιχεία Φοιτητή               |   | Τρέχουσα<br>Περίοδος<br>Φοίτησης | Εαρινή                       | Αριθμός<br>Μητρώου           |                           | Αριθμός Γενικού<br>Μητρώου      |       |                  |
| 🗗 Μαθήματα                       | • | Ακαδημαϊκή<br>Ταυτότητα          | -                            | Κατεύθυνση                   | -                         | Υπο-<br>Κατεύθυνση              | -     |                  |
|                                  |   | E.A.E. 🚯                         |                              | Δεύτερη<br>Κατεύθυνση        | -                         | Δεύτερη<br>Υποκατεύθυνση        | -     |                  |
| 📕 Δηλώσεις                       |   | Σχόλιο προς<br>φοιτητή           | -                            | Σύνολο<br>Διδάκτρων          |                           | Μερικής<br>Φοίτησης             |       |                  |
| <b>⊑<sup>®</sup> Βαθμολογίες</b> | ~ | Στοιχεία εισαγυ                  | υγής                         |                              |                           |                                 |       |                  |
| 💁 Ασκήσεις - Πρόοδοι             |   | Έτος Εισαγωγής                   |                              | Εξάμηνο<br>Εισαγωγής         | 1                         |                                 |       |                  |
| Εξετάσεις                        | ~ | Περίοδος<br>Εισαγωγής            | Χειμερινή                    | Τρόπος<br>Εισαγωγής          |                           |                                 |       |                  |
|                                  |   | Στοιχεία Σύμβο                   | υλου Καθηγητή                |                              |                           |                                 |       |                  |
| μασιες                           |   | Όνομα<br>Καθηγητή                |                              |                              |                           |                                 |       |                  |
| 🔁 Πρακτικές                      |   | Επώνυμο<br>Καθηγητή              |                              |                              |                           |                                 |       |                  |
| Πιστοποιητικά                    |   | email                            |                              |                              |                           |                                 |       |                  |

#### <u>Βήμα 3:</u>

Στην οθόνη του βήματος 3 θα πρέπει να επιλέξουμε την <u>περίοδο</u> της δήλωσής μας. Κάθε ακαδημαϊκό έτος (Α.Ε.) χωρίζεται σε χειμερινό (XEIM) και εαρινό (EAP) εξάμηνο. Επιλέγουμε το εαρινό εξάμηνο του ακαδημαϊκού έτους 2022-2023 (**2022-2023 EAP**).

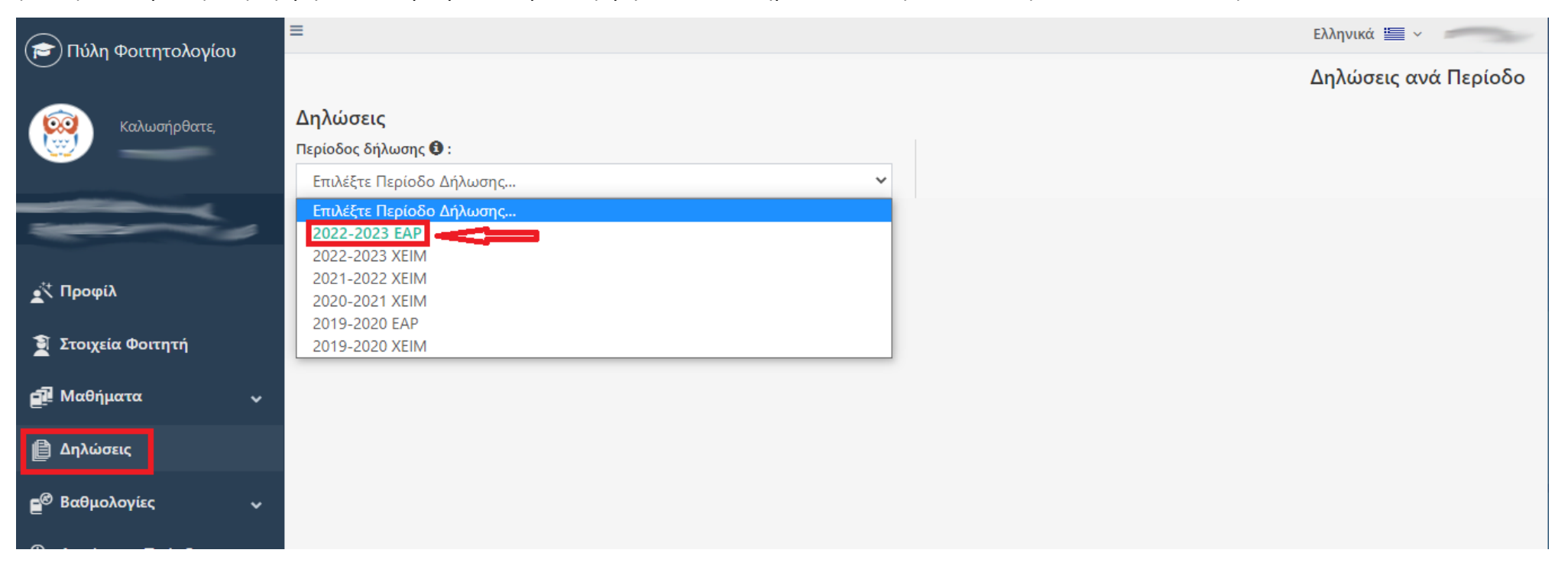

EIKONA 3

# <u>Βήμα 4:</u>

Εμφανίζεται η λίστα με τα στοιχεία που αφορούν την τρέχουσα δήλωσή μας. Επιλέγουμε **«Επεξεργασία Τρέχουσας Δήλωσης»** για να προχωρήσουμε με την επιλογή των μαθημάτων που θέλουμε να δηλώσουμε <u>για αυτή την περίοδο</u>.

| 🞓 Πύλη Φοιτητολογίου               | =                                 |                                                                                                    |               |                   |                |         |                   | Ελλr        | νικα 🔚 🗸     |           |  |  |  |
|------------------------------------|-----------------------------------|----------------------------------------------------------------------------------------------------|---------------|-------------------|----------------|---------|-------------------|-------------|--------------|-----------|--|--|--|
|                                    |                                   |                                                                                                    |               |                   |                |         |                   | Δηλ         | ώσεις ανό    | ι Περίοδο |  |  |  |
|                                    | Δηλώσεις                          |                                                                                                    |               |                   |                |         |                   |             |              |           |  |  |  |
| Καλωσηρθατε,                       | Περίοδος δήλωσης 🔁 :              | Περίοδος δήλωσης 🙃                                                                                                    |               |                   |                |         |                   |             |              |           |  |  |  |
|                                    | 2022-2023 EAP                     | 2022-2023 FAP                                                                                                    |               |                   |                |         |                   |             |              |           |  |  |  |
| -                                  | Δηλωμένα μαθήματα                 | Ιστορικό δηλώσεων περιόδου                                                                                                    |               |                   |                |         |                   |             |              |           |  |  |  |
|                                    | Κύρια                             | ×                                                                                                    |               | Eul               | βόλιμη         |         |                   |             |              |           |  |  |  |
| 💉 Προφίλ                           | Ενεργή από                        | 01/03/2023                                                                                                    |               | Eve               | εργή έως       |         | 05/03/2023        |             |              |           |  |  |  |
| 🔋 Στοιχεία Φοιτητή                 | Άθροισμα μαθημάτων                |                                                                                                    |               | Άθ                | οισμα ωρών     |         |                   |             |              |           |  |  |  |
|                                    | Άθροισμα ECTS                     |                                                                                                    |               | Άθ                | ροισμα διδακτι | ικών    |                   |             |              |           |  |  |  |
| 련 Μαθήματα 🗸 🗸                     | Κατάσταση Δήλωσης                 |                                                                                                    |               | μο                | νάδών          |         |                   |             |              |           |  |  |  |
| 🗎 Δηλώσεις                         | Προσοχή! Δήλωση για<br>επιλέξατε. | κατασταση Δηλωσης<br><b>Προσοχή!</b> Δήλωση για την τρέχουσα ενεργή περίοδο δηλώσεων. Βεβαιωθείτε ότι έχετε υποβάλει την δήλωσή σας προκειμένου να δει η Γραμματεία τα μαθήματα που<br>επιλέξατε |               |                   |                |         |                   |             |              |           |  |  |  |
| <b>≘<sup>®</sup> Βαθμολογίες γ</b> | Τα μαθήματα σημειωμ               | ιένα με αστερίσκο (*) έχουν ήδ                                                                                                    | η δηλωθεί από | τη Γραμματεία και | δεν μπορείτε ν | να τα ε | πεξεργαστείτε.    | 🖍 Επεξεργαα | ία Τρέχουσαι | Δήλωσης   |  |  |  |
| 💁 Ασκήσεις - Πρόοδοι               | Δηλώσεις                          |                                                                                                    |               |                   |                |         |                   |             |              |           |  |  |  |
| 🛃 Εξετάσεις 🗸 🗸                    | 🔲 Επιλογή στηλών                  |                                                                                                    |               |                   |                |         |                   | Αναζήτηση:  | Αναζήτηση    |           |  |  |  |
| 🕎 Εργασίες                         | Δείξε 50 🗸 εγγρο                  | ιφές                                                                                                    |               |                   |                |         |                   |             |              |           |  |  |  |
|                                    | Μάθημα ΠΣ                         |                                                                                                    | Εξάμηνο       | Τμήμα Τάξης       | ECTS           | ΔМ      | Κατεύθυνση        | Ομάδα       | Τομέας       | Τύπος     |  |  |  |
| Η Πρακτικές                        | Augiting an Méthoda a             | 75                                                                                                    | A             | A                 | . Táil Ann Zán | A7      | Augzánna Karaiou  | A           | A            | A         |  |  |  |
| Пιστοποιητικά                      | Αναζητηση Μαθημα Ι                |                                                                                                    | Αναζητηση ες  | Αναζητηση τμημο   | α Ται Αναζητ   | Ανας    | Αναζητηση κατεύου | Αναζητηση   | Αναζητηση    | Αναζητησ  |  |  |  |
|                                    |                                   |                                                                                                    |               | Κανένα δεδομένο   | στον πίνακα    |         |                   |             |              |           |  |  |  |
| 🔊 Υποτροφίες 🗸 🗸                   |                                   |                                                                                                    |               |                   |                |         |                   |             |              |           |  |  |  |
|                                    | Εμφανίζονται 0 έως 0 ατ           | τό 0 εγγραφές                                                                                                    |               |                   |                |         |                   | 1           | Τροηγούμενη  | Επόμενη   |  |  |  |
| Ανακοινωσεις                       |                                   |                                                                                                    |               |                   |                |         |                   |             |              |           |  |  |  |

#### <u>Βήμα 5:</u>

Εμφανίζεται η λίστα με τα μαθήματα, κάθε κωδικός μαθήματος ξεκινά με τον αριθμό του τυπικού εξαμήνου όπου διδάσκεται. Τσεκάρουμε αυτά που επιθυμούμε (<u>οι πρωτοετείς τσεκάρουν αποκλειστικά όλα του 2<sup>ου</sup> εξαμήνου με άθροισμα 30 ECTS, δηλαδή όλοι οι κωδικοί 21xx</u>). Οι παλαιότεροι φοιτητές τσεκάρουν μαθήματα του έτους που ανήκουν ή παλαιοτέρων που ενδεχομένως χρωστούν (μέχρι 50 ECTS συνολικά). Επιβεβαιώνουμε ότι <u>έχουμε επιλέξει σωστά τα μαθήματα</u>, και κάνουμε κλικ στο κουμπί «**Προσωρινή Αποθήκευση**» και έπειτα «**Έλεγχος Ορθότητας Δήλωσης**». Αν όλα είναι σωστά, κάνουμε κλικ στο κουμπί «**Υποβολή δήλωσης ...**»

| 🚖 Πύλη Φοιτητολονίου             | ≡      |                                                                                                    |                                                          |                                                                       |                                                     | -                                   |                                                  |                                                      |                                     |                                             |                               | Ελληνικά 📱                     | ×                                        |
|----------------------------------|--------|----------------------------------------------------------------------------------------------------|----------------------------------------------------------|-----------------------------------------------------------------------|-----------------------------------------------------|-------------------------------------|--------------------------------------------------|------------------------------------------------------|-------------------------------------|---------------------------------------------|-------------------------------|--------------------------------|------------------------------------------|
|                                  |        |                                                                                                    |                                                          |                                                                       |                                                     |                                     |                                                  |                                                      |                                     |                                             |                               | Επεξεργ                        | ασία Δήλωση                              |
|                                  |        | Στοιχεία Δήλω                                                                                                    | σης                                                      |                                                                       |                                                     |                                     | Συγκει                                           | τρωτικά                                              | στοιχεία                            |                                             |                               |                                |                                          |
| καλωσηρθατε,                     |        | Τμήμα                                                                                                    | τN                                                       | ΙΗΜΑ ΔΙΑΙΤΟΛΟΓΙΑΣ ΚΑΙ                                                 | Ι ΔΙΑΤΡΟΦΟΛΟΓΙΑΣ                                    |                                     | Τύπος                                            |                                                      | Ects                                | ΔΜ                                          | Ώρες                          | Πλήθ                           | ος                                       |
|                                  |        | ΠΣ                                                                                                    | ПР                                                       | ΟΓΡΑΜΜΑ ΣΠΟΥΔΩΝ 20                                                    | 022-2023                                            |                                     | Σύνολο                                           | )                                                    | 0                                   | 0                                           | 0                             | 0                              |                                          |
|                                  |        | Περίοδος δήλο                                                                                                    | <b>ωσης</b> 20                                           | 22-2023 EAP (2022)                                                    |                                                     |                                     |                                                  |                                                      |                                     |                                             |                               |                                |                                          |
|                                  |        | Κατάσταση Δή                                                                                                    | <b>ίλωσης</b> Νέ                                         | α Δήλωση                                                              |                                                     |                                     |                                                  |                                                      |                                     |                                             |                               |                                |                                          |
| 🕂 Προφίλ                         | (      | Οδηγίες<br>Π <b>ΡΟΣΟΧΗ: Η</b>                                                                                                    | δήλωση μα                                                | θημάτων είναι υπο                                                     | οχρεωτική διαδ                                      | ικασία                              |                                                  |                                                      |                                     |                                             |                               |                                |                                          |
| 🗎 Στοιχεία Φοιτητή               |        | Δείτε προσεκ                                                                                                    | τικά τους κ                                              | ανόνες δήλωσης μα                                                     | αθημάτων πριν                                       | υποβάλλ                             | ετε ορισ                                         | τικά στι                                             | η δήλωσή                            | σας σε αι                                   | υτό το σύι                    | δεσμο                          |                                          |
| 🗗 Μαθήματα                       | · 4    | 1) Το μάθημα « <b>2103 - Εισαγωγή στην Ψυχολογία</b> » είναι <mark>υποχρεωτικό για όλους</mark> και θα προσφέρεται για τους/τις φοιτητές/τριες του 3 <sup>ου</sup> και<br>4 <sup>ου</sup> έτους κάθε Τετάρτη από 17:00 μέχρι 19:00. |                                                          |                                                                       |                                                     |                                     |                                                  |                                                      |                                     |                                             |                               |                                |                                          |
| 🗎 Δηλώσεις                       | ŝ      | 2) Όλοι/ες οι α<br><mark>απαλλάσσοντ</mark>                                                                                                    | οι φοιτητές/1<br><mark>ται</mark> από την 1              | ριες παλαιότερων ε<br>υποχρέωση παρακο                                | ετών που έχουν<br>ολούθησης του μ                   | προβιβάα<br>αθήματοα                | πμο βαθμ<br>ς « <b>Φυσικ</b>                     | ιό στο κα<br><b>ή Δραστ</b>                          | ατηργημέν<br><b>ηριότητα</b>        | ο μάθημα<br>, <b>Ψυχική</b> '               | ι «Φυσιολα<br>Υγεία και Ι     | ογία του<br>Τοιότητα           | Ανθρώπου ΙΙ»,<br>Σωής».                  |
| <b>Ξ<sup>®</sup> Βαθμολογίες</b> | , i    | 3) Όλοι/ες οι<br><b>Σώματος στη</b>                                                                                                    | οι φοιτητές<br>ν <b>Έρευνα</b> » <mark>ς</mark>          | /τριες παλαιότερω\<br>ιπαλλάσσονται απ                                | ν ετών που έχο<br>ό την υποχρέως                    | υν προβι<br>η παρακά                | βάσιμο β<br>λούθηση                              | αθμό στ<br>ς του μα                                  | ο κατηργι<br>θήματος «              | ημένο μάθ<br>« <b>Αγγλική</b>               | θημα « <b>Εφι</b><br>Ορολογία | <mark>χρμογές</mark><br>II».   | της Σύστασης                             |
| 💁 Ασκήσεις - Πρόοδοι             | 2      | 4) Όλοι/ες οι c<br>να το δηλώσο                                                                                                    | οι φοιτητές/τ<br>ουνε εκ νέου ο                          | ριες του 4 <sup>ου</sup> έτους <u>1</u><br>στο εαρινό εξάμηνο         | <u>που δηλώσανε</u> τ                               | ο μάθημο                            | ι Πτυχιακ                                        | ή Εργασ                                              | ία με κωδι                          | ικό ΤΗ στα                                  | ο χειμερινό                   | εξάμηνο,                       | <u>δεν χρειάζεται</u>                    |
| 🛃 Εξετάσεις                      | -<br>- | 5) Όλοι/ες οι c<br>μάθημα Πρακ                                                                                                    | οι φοιτητές/τ<br>τική Άσκηση                             | ριες του 4 <sup>ου</sup> έτους <u>τ</u><br>με κωδικό PL.              | <u>που ξεκίνησαν/θ</u>                              | <u>α ξεκινήσ</u>                    | ουνε πρα                                         | <u>κτική άσ</u>                                      | <u>κηση</u> στο                     | εαρινό εξα                                  | άμηνο, θα τ                   | πρέπει να                      | δηλώσουνε το                             |
| 📝 Εργασίες                       |        | ¯ια υποβληθεί<br>Έ <b>λεγχο Ορθότ</b><br>[Προεπισκόπησ                                                                                                    | η δήλωσή σ<br><u>τητας Δήλωσ</u><br><u>ση)'</u> και εφόσ | ας θα πρέπει αφού<br><b>ης</b> '. Αν δεν εντοπ<br>ον η δήλωσή σας είν | τη συμπληρώσε<br>τιστεί πρόβλημα<br>ναι ΟΚ να προχι | τε να κάν:<br>α με του<br>υρήσετε σ | ετε <u>'Προσ</u><br>ς κανόν<br>ε <u>'Οριστικ</u> | <mark>ωρινήΑπα</mark><br>ες, θα τ<br><b>ή Υποβολ</b> | οθήκευση'<br>πρέπει οπ<br>Ιήδήλωσης | της δήλωα<br><b>ιωσδήποτε</b><br><u>ς'.</u> | σής σας κα<br>: να επιλέ      | ι στη συνέ<br>ξετε <u>'Υπα</u> | έχεια να κάνετε<br>2 <u>βολή δήλωσης</u> |
| 🗗 Πρακτικές                      | 1      | דט H דוס <u>דססדר</u> H                                                                                                    | ποβολή της δ                                             | δήλωσής σας ολοκλι                                                    | ηρώνεται μόνο                                       | ιε <mark>'Οριστικ</mark>            | <u>κή Υποβολ</u>                                 | <u>ή δήλωσι</u>                                      | 15'-                                |                                             |                               |                                |                                          |
| 🏶 Πιστοποιητικά                  |        | 1                                                                                                    |                                                          | 2                                                                     |                                                     |                                     |                                                  | 2                                                    |                                     |                                             |                               |                                |                                          |
| 🔊 Υποτροφίες                     | ~ [    | 💾 Προσωρινή Α                                                                                                    | Αποθήκευση                                               | Έλεγχος Ορθότι                                                        | ητας Δήλωσης                                        | 🛓 Υποβολ                            | \ή δήλωση                                        | <b>Ο</b><br>ς (Προεπι                                | σκόπηση)                            | (i) Bońć                                    | θεια                          |                                |                                          |
| 🖈 Ανακοινώσεις                   |        | ✓ Εξάμηνο: Β ε                                                                                                    | ξάμηνο                                                   |                                                                       |                                                     |                                     |                                                  |                                                      |                                     |                                             |                               |                                |                                          |
|                                  |        | Επιλεγμένο                                                                                                    | Μάθημα                                                   |                                                                       | Κωδ                                                 | ικός Ε                              | CTS AM                                           | Ώρες                                                 | Τύπος μα                            | θήματος                                     | Ομά                           | 5α Τ                           | μήμα Τάξης                               |
| 🕒 Εγχειρίδιο χρήσης              |        |                                                                                                    | Αγγλική Ορο                                              | λογία ΙΙ                                                              | 2107                                                | 4                                   | 4                                                | 4                                                    | Υποχρεωτ                            | ικό                                         | -                             |                                | -                                        |
|                                  |        |                                                                                                    | Διατοοιαική Δ                                            | ξιολόνηση (F)                                                         | 2105                                                | F 1                                 | 2 12                                             | 2                                                    | νπονοεωτ                            | ικό                                         | -                             |                                | -                                        |

|                      | Στοιχε              | Στοιχεία Δήλωσης                                |                                        |                   | Συγκεντρωτικά στοιχεία |       |         |                      |          |      |       |             |  |  |  |  |
|----------------------|---------------------|-------------------------------------------------|----------------------------------------|-------------------|------------------------|-------|---------|----------------------|----------|------|-------|-------------|--|--|--|--|
| 🔁 Πύλη Φοιτητολογίου | Ροιτητολογίου Τμήμα |                                                 | ΤΜΗΜΑ ΔΙΑΙΤΟΛΟΓΙΑΣ ΚΑΙ ΔΙΑΤΡΟΦΟΛΟΓΙΑΣ  |                   | Τι                     | ύπος  |         | Ects                 | ΔΜ       | Ώρες | Πλήθ  | ος          |  |  |  |  |
|                      | ПΣ                  | ΠΡΟΓΡΑΜΜΑ ΣΠΟΥΔΩΝ 2022-2023                     |                                        |                   | Σι                     | ύνολο |         | 0                    | 0        | 0    | 0     |             |  |  |  |  |
| καλωσήρθατε          | Περίο               | δος δήλωσης                                     | 2022-2023 EAP (2022)                   |                   |                        |       |         |                      |          |      |       |             |  |  |  |  |
|                      | Κατάα               | σταση Δήλωσης                                   | ι <b>ωσης</b> Νέα Δήλωση               |                   |                        |       |         |                      |          |      |       |             |  |  |  |  |
|                      | Επιλε               | γμένο Μάθημ                                     | x                                      | Κωδικός           | ECTS                   | ΔМ    | Ώρες    | Τύπος μα             | αθήματος |      | Ομάδα | Τμήμα Τάξης |  |  |  |  |
|                      |                     | Αγγλική                                         | Ορολογία ΙΙ                            | 2107              | 4                      | 4     | 4       | Υποχρεω              | τικό     |      | -     | -           |  |  |  |  |
|                      |                     | Διατροφ                                         | ική Αξιολόγηση (E)                     | 2105E             | 1.2                    | 1.2   | 2       | Υποχρεω              | τικό     |      | -     | -           |  |  |  |  |
|                      |                     | Διατροφ                                         | ική Αξιολόγηση (Θ)                     | 2105Θ             | 4.8                    | 4.8   | 2       | Υποχρεω              | τικό     |      | -     | -           |  |  |  |  |
| Γιροφικ              |                     | Εισαγωγ                                         | ή στην Ψυχολογία                       | 2103              | 4                      | 4     | 3       | Υποχρεω              | τικό     |      | -     | -           |  |  |  |  |
| 🗿 Στοιχεία Φοιτητή   |                     | Μικροβι                                         | ολογία Τροφίμων (Ε)                    | 2102E             | 3                      | 3     | 2       | Υποχρεω              | τικό     |      | -     | -           |  |  |  |  |
|                      |                     | Μικροβι                                         | ολογία Τροφίμων (Θ)                    | 2102O             | 3                      | 3     | 3       | Υποχρεω              | τικό     |      | -     | -           |  |  |  |  |
| 🚅 Μαθήματα           | ✓                   | Οργανικ                                         | ή Χημεία (Ε)                           | 2101E             | 2.5                    | 2.5   | 2       | Υποχρεω              | τικό     |      | -     | -           |  |  |  |  |
| -                    |                     |                                                 | ή Χημεία (Θ)                           | 2101O             | 2.5                    | 2.5   | 2       | Υποχρεω              | τικό     |      | -     | -           |  |  |  |  |
| 🖺 Δηλώσεις           |                     | Φυσική Δραστηριότητα, Ψυχική Υγεία και Ποιότητα |                                        | c 2108            | 5                      | 5     | 3       | Υποχρεω              | τικό     |      | -     | -           |  |  |  |  |
|                      |                     | Ζωής                                            |                                        |                   |                        |       |         |                      |          |      |       |             |  |  |  |  |
| Ε. ρασμονογιες       | ·                   |                                                 |                                        |                   |                        |       |         |                      |          |      |       |             |  |  |  |  |
| 💁 Ασκήσεις - Πρόοδοι | ✓ Εξαμ              | ιηνο: Δ εξαμηνο                                 |                                        |                   |                        |       |         |                      |          |      |       |             |  |  |  |  |
|                      | Επιλε               | γμένο Μάθημ                                     | x                                      | Κωδικός           | ECTS                   | ΔΜ    | Ώρες    | Τύπος μα             | αθήματος |      | Ομάδα | Τμήμα Τάξης |  |  |  |  |
| 🛃 Εξετάσεις          | ~                   | Αρχές Κλ                                        | ιινικής Διαιτολογίας (E)               | 4102E             | 2                      | 2     | 1       | Υποχρεω              | τικό     |      | -     | -           |  |  |  |  |
|                      |                     | Αρχές Κλ                                        | ιινικής Διαιτολογίας (Θ)               | 4102O             | 2                      | 2     | 2       | Υποχρεω              | τικό     |      | -     | -           |  |  |  |  |
| 🕎 Εργασίες           |                     | Επιδημια                                        | ιλογία της Διατροφής                   | 4105              | 5                      | 5     | 4       | Υποχρεω              | τικό     |      | -     | -           |  |  |  |  |
| - <b>-</b> - /       |                     | Μεταβολ                                         | λισμός ΙΙ                              | 4104              | 5                      | 5     | 3       | Υποχρεω              | τικό     |      | -     | -           |  |  |  |  |
| Η Πρακτικές          |                     | Παθολογ                                         | γική Φυσιολογία                        | 4107              | 5                      | 5     | 3       | Υποχρεω              | τικό     |      | -     | -           |  |  |  |  |
| 🏶 Πιστοποιητικά      |                     | Συμβουλ<br>Σχέσεις                              | ευτική της Διατροφής και Διαπροσωπικές | 4106              | 3                      | 3     | 3       | Υποχρεω <sup>,</sup> | τικό     |      | -     |             |  |  |  |  |
| -                    |                     | Τοξικολά                                        | γία Τροφίμων                           | 4101              | 4                      | 4     | 3       | Υποχρεω              | τικό     |      | -     | -           |  |  |  |  |
| 🖉 Υποτροφίες         | <b>~</b>            | Φυσιολο                                         | γία της Άσκησης (E)                    | 4103E             | 2                      | 2     | 1       | Υποχρεω              | τικό     |      | -     | -           |  |  |  |  |
| 🖈 Ανακοινώσεις       |                     | Φυσιολο                                         | γία της Άσκησης (Θ)                    | 4103 <del>0</del> | 2                      | 2     | 3       | Υποχρεω              | τικό     |      | -     | -           |  |  |  |  |
|                      | 🗸 Εξάμ              | ιηνο: ΣΤ εξάμηνο                                |                                        |                   |                        |       |         |                      |          |      |       |             |  |  |  |  |
|                      | Επιλε               | γμένο Μάθημ                                     | x                                      | Κωδικός           | ECTS                   | ΔΜ 3  | ίρες Τι | ύπος μαθή            | ματος    |      | Ομάδα | Τμήμα Τάξης |  |  |  |  |

# <u>Βήμα 6:</u>

Αφού διαπιστώσαμε ότι η δήλωση υποβλήθηκε, η εφαρμογή μας εμφανίζει μια προεπισκόπηση της δήλωσης και στη συνέχεια μας δίνει τη δυνατότητα να την υποβάλλουμε οριστικά. ΠΡΟΣΟΧΗ: Πρέπει οπωσδήποτε να κάνουμε κλικ στο κουμπί **΄Οριστική Υποβολή δήλωσης'** για να καταχωρηθεί η δήλωση στην εφαρμογή.

| $\bigcirc$            |                                                                 |         |                           |      |    |                 |           | Προεπ | ισκόπι                     | ιση Υποβοί  | ∖ής Δήλωσης             |  |  |
|-----------------------|-----------------------------------------------------------------|---------|---------------------------|------|----|-----------------|-----------|-------|----------------------------|-------------|-------------------------|--|--|
| Καλωσήρθατε,          | Μαθήματα Δήλωσης ΟΠΩΣΔΗΠΟΤΕ ΟΡΙΣΤΙΚΗ<br>ΥΠΟΒΟΛΗ                 |         |                           |      |    |                 |           |       | 🛨 Οριστική Υποβολή δήλωσης |             |                         |  |  |
|                       | <ul> <li>Επιλογή στηλών</li> <li>Δείξε 50 ν εγγραφές</li> </ul> | Αναζήτη | <b>κζήτηση:</b> Αναζήτηση |      |    |                 |           |       |                            |             |                         |  |  |
| 📩 Προφίλ              | Μάθημα ΠΣ                                                       | Εξάμηνο | Τμήμα Τάξης               | ECTS | ΔΜ | Τύπος μαθήματος | Κατηγορία | Ομάδα | Τομέας                     | Κατεύθυνση  | Γνωστικό<br>Αντικείμενο |  |  |
| 🗕 Στοιχεία Φοιτητή    |                                                                 | -2-1-1  | . In In                   |      |    |                 |           | - F   |                            |             |                         |  |  |
| 📒 Πρόγραμμα Σπουδών 🗸 |                                                                 |         |                           |      |    |                 |           |       |                            |             |                         |  |  |
| 🗎 Δηλώσεις            |                                                                 |         |                           |      |    |                 |           |       |                            |             |                         |  |  |
| Εξετάσεις             |                                                                 |         |                           |      |    |                 |           |       |                            |             |                         |  |  |
| 📝 Εργασίες            |                                                                 |         |                           |      |    |                 |           |       |                            |             |                         |  |  |
| 🖻 Πρακτικές           |                                                                 |         |                           |      |    |                 |           |       |                            |             |                         |  |  |
| 🛃 Βαθμολογίες 🗸 🗸     |                                                                 |         |                           |      |    |                 |           |       | 1                          | Προηγούμενη | Επόμενη                 |  |  |
| Πιστοποιητικά         |                                                                 |         |                           |      |    |                 |           |       |                            |             |                         |  |  |

EIKONA 7

#### <u>Βήμα 7:</u>

Αφού διαπιστώσαμε ότι η δήλωση υποβλήθηκε, κάνουμε κλικ επάνω δεξιά στο όνομα χρήστη μας και επιλέγουμε «Αποσύνδεση» για να αποσυνδεθούμε από την εφαρμογή της Ηλεκτρονικής Γραμματείας. Αυτό το βήμα είναι ιδιαίτερα σημαντικό σε περίπτωση που χρησιμοποιούμε Η/Υ κοινόχρηστο με άλλους φοιτητές. Μόλις η αποσύνδεση ολοκληρωθεί, θα εμφανιστεί η παρακάτω εικόνα και η διαδικασία θα έχει τελειώσει.

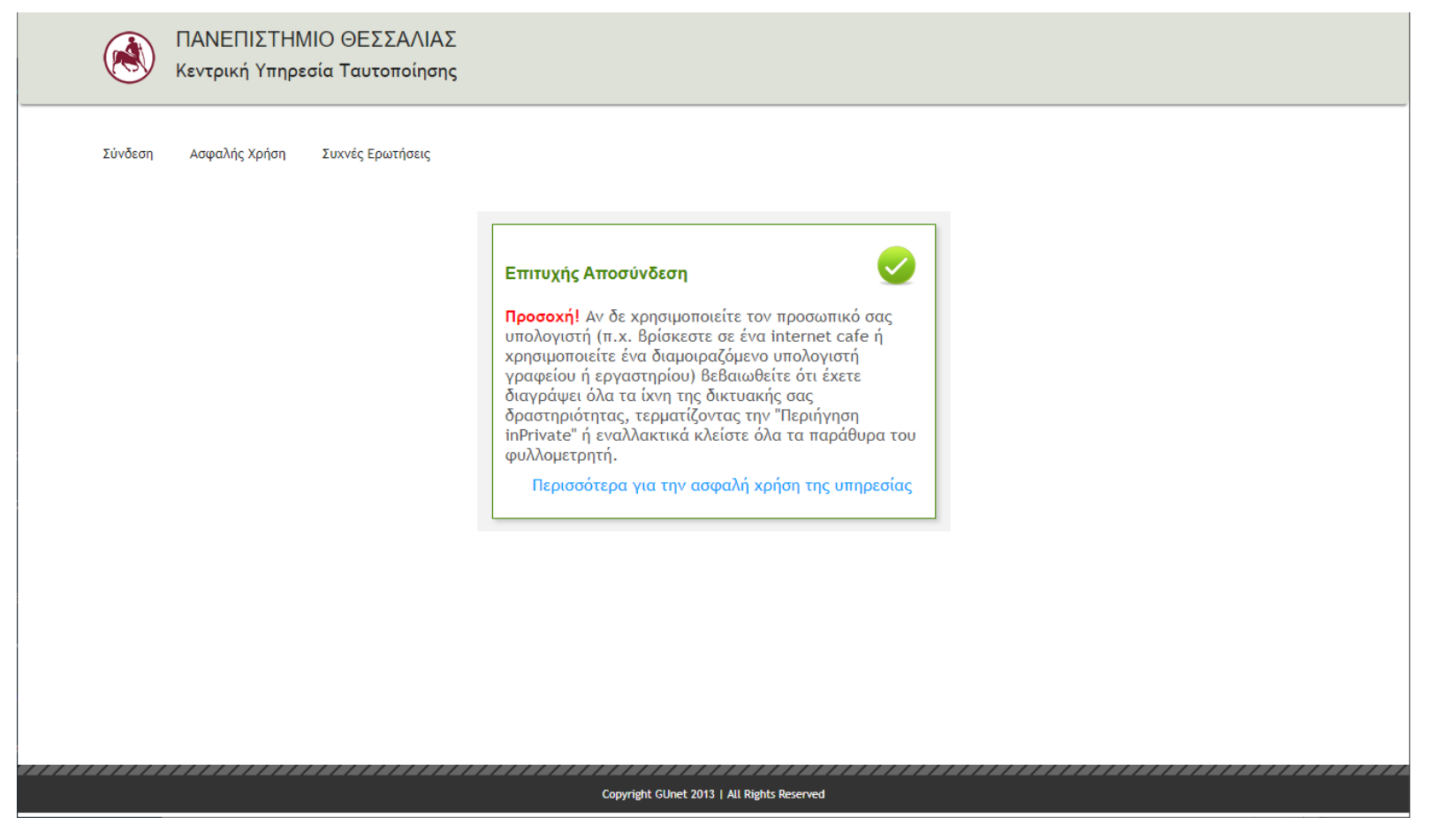

EIKONA 8